Log into Army Career Tracker at https://actnow.army.mil

U.S.ARMY CareerTracker

This document will walk through the steps to complete your TASP TPU Checklist.

- 1. Start at ACT homepage
- 2. Select SPONSORSHIP (TPU) from the Left Navigation
- 3. Click FORMS

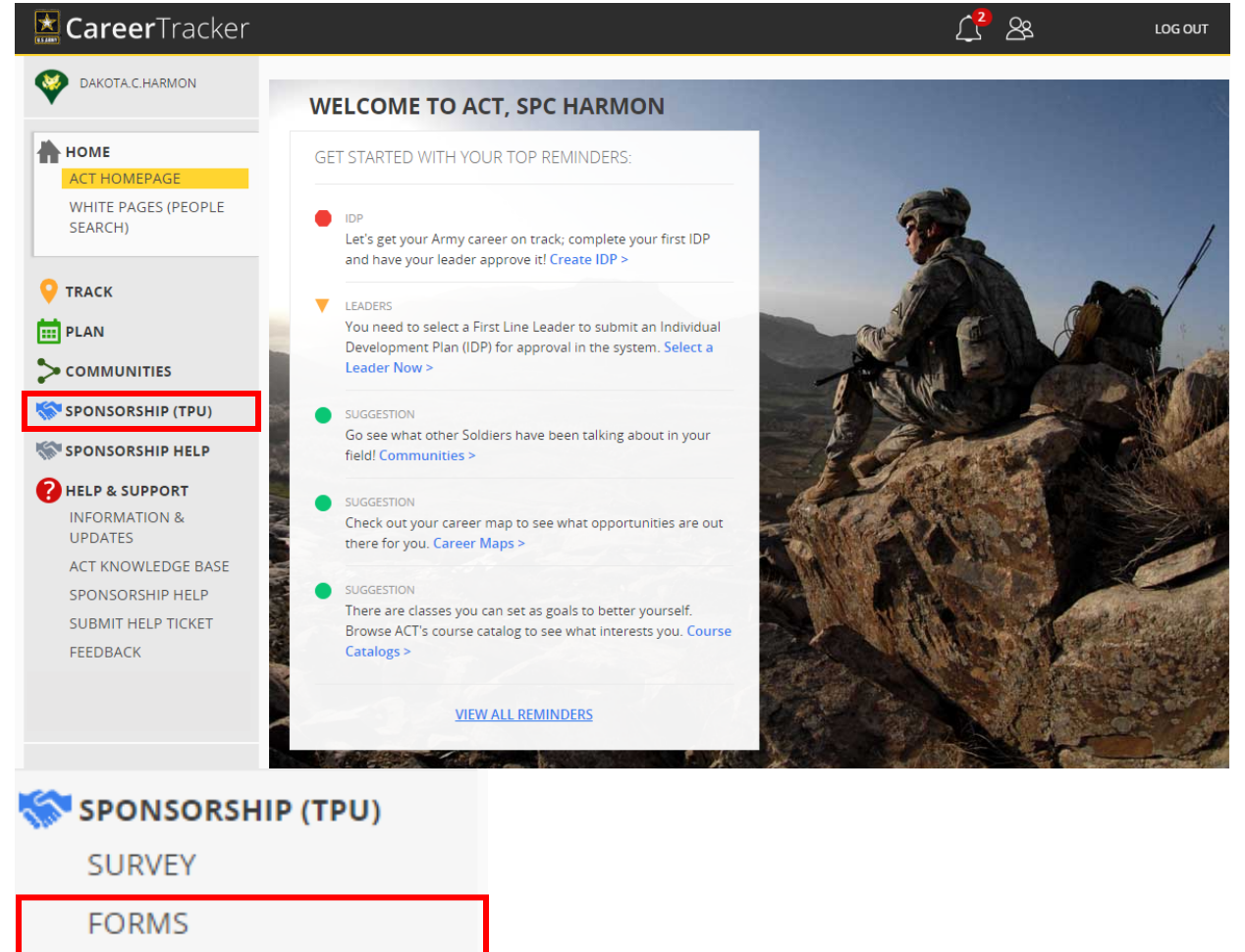

\*A Soldier's TASP Checklist cannot be created until Sponsor is assigned and the TASP Checklist is started by the gaining Liaison/Coordinator. \*

\*\*If you cannot see a TAP Checklist contact Liaison/Coordinator\*\*

4. Click on blue hyperlink TASP Checklist

| TASP CHECKLISTS |             |              |              |                  |                  |                    |               |
|-----------------|-------------|--------------|--------------|------------------|------------------|--------------------|---------------|
| FORM NAME       | STATUS      | SECTION 1    | SECTION 2    | SOLDIER SIGN-OFF | SPONSOR SIGN-OFF | VALIDATOR SIGN-OFF | LAST MODIFIED |
|                 |             |              |              |                  | 1                |                    |               |
| TASP Checklist  | In Progress | Not Complete | Not Complete | No               | Yes              | No                 | 18 Jun 2020   |

Log into Army Career Tracker at https://actnow.army.mil

# 5. Complete SOLDIER INFORMATION

| ▼ SOLDIER INFORMATION |                                        |                                   |
|-----------------------|----------------------------------------|-----------------------------------|
| Name Dakota Harmon    | Rank SPC                               | Date Assigned 2020-06-18          |
| Home Address          | Home Phone 555-555-5550                | Work or Mobile Phone 555-555-5551 |
|                       | E-mail dakota.c.harmon.mil@dev.act.mil | ASI/SQI                           |
| PMOS 74D              | DMOS 74D                               | Duty Section                      |

\*The TASP Checklist should be completed within 120 days of the Soldier's arrival date. \*

# 6. Review Information on TASP UNIT COORDINATOR & UNIT SPONSOR

| ▼ TASP UNIT COORDINATOR                   |                    |  |  |  |
|-------------------------------------------|--------------------|--|--|--|
| Print Full Name SFC Jermaine Bonilla      | Phone 555-555-5553 |  |  |  |
| E-mail jermaine.a.bonilla.mil@dev.act.mil | Date 2020-06-18    |  |  |  |
|                                           |                    |  |  |  |
| Print Full Name SGT Alfonso Arnold        | Phone 555-555-5555 |  |  |  |
| E-mail alfonso.r.arnold.mil@dev.act.mil   | Date 2020-06-18    |  |  |  |

- **7.** Review each item in Section 1: SPONSOR & Section 2: SPONSOR ENSURES, use today's date as the date of completion in the Soldier Verified column.
- SECTION 1: SPONSOR Soldier Verified Sponsor Verified Welcome letter with enclosures mailed 2020-06-18 101 2020-06-18 **#**1 1011 **#**1 Call/meet Soldier prior to first Battle Assembly 2020-06-18 2020-06-18 **H** Provide Soldier unit emergency telephone numbers 2020-06-18 101 2020-06-18 Ensure Soldier has the unit Battle Assembly schedule 2020-06-18 11 2020-06-18 11 Discuss Battle Assembly events 2020-06-18 11 2020-06-18 **H** Soldier has transportation to the first Battle Assembly 2020-06-18 11 2020-06-18 11 Tour of the USAR Training Center 2020-06-18 2020-06-18 11 **11** Accompany Soldier throughout in-processing 2020-06-18 **H** | 2020-06-18 **H**  SECTION 2: SPONSOR ENSURES Soldier Verified Sponsor Verified Soldier's pay documents are complete for processing 2020-06-18 10 2020-06-18 11 Soldier's questions are answered 2020-06-18 11 2020-06-18 11 2020-06-18 14 2020-06-18 11 Duty assignment/unit mission explained 2020-06-18 2020-06-18 **#**1 Reserve benefits/bonus understood 14 New Soldier knows where to go for help 2020-06-18 341 2020-06-18 141

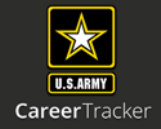

Log into Army Career Tracker at https://actnow.army.mil

8. Add Optional Notes or you may choose to simply write N/A in this section.

| <ul> <li>NOTES</li> </ul>   |  |
|-----------------------------|--|
| Genedianseed in the Alastan |  |
| Soldier Notes:              |  |
| N/A                         |  |
| sponsor Notes:              |  |
| N/A                         |  |
| Validator Notes:            |  |
|                             |  |

# 9. Check the Soldier Sign-Off Radio button.

### Soldier Sign-Off

I certify that all of the information provided by me in this application (and/or any other accompanying or required documents) is correct, accurate and complete to misrepresentations or falsifications of any kind.

#### Sponsor Sign-Off

I certify that all of the information provided by me in this application (and/or any other accompanying or required documents) is correct, accurate and complete to misrepresentations or falsifications of any kind.

#### Validator Sign-Off

I certify that all of the information provided by me in this application (and/or any other accompanying or required documents) is correct, accurate and complete to misrepresentations or falsifications of any kind.

# 10.Click SAVE

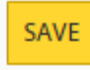

\*\* Data entered in the TASP Checklist will not be captured by the system until the SAVE button is clicked\*\*

- **11**. Start at ACT homepage
- 12.Select SPONSORSHIP (TPU) from the Left Navigation
- 13.Click SURVEY

| ♀ TRACK             |
|---------------------|
| E PLAN              |
|                     |
| SPONSORSHIP (TPU)   |
| < SPONSORSHIP (TPU) |
| SURVEY              |
| FORMS               |

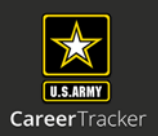

Log into Army Career Tracker at https://actnow.army.mil

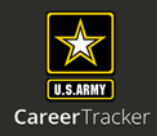

| <ul><li>14. Click Sponsorship Survey</li><li>15. Complete Survey</li></ul>                                                                                                    |                                       |
|----------------------------------------------------------------------------------------------------|---------------------------------------|
| You are eligible for the following s                                                                                                    | irveys. Click one to load the survey. |
| Survey Name                                                                                                    |                                       |
| Sponsorship Survey                                                                                                    |                                       |
| You have completed the following                                                                                                    | surveys:                              |
| Survey Name Co                                                                                                    | npletion Date Print                   |
| <ul> <li>1 How many days prior to your report date did you receive you your gaining command?</li> <li>30 days or less</li> <li>31 to 90 days</li> <li>91 to 120 days</li> </ul> 2 Did you receive any amendments to your original orders? <ul> <li>Yes</li> <li>No</li> </ul> 3 Did the amendments change the unit you are going to? <ul> <li>Yes</li> <li>No</li> </ul> 4 How helpful was your losing unit or activity during your transported on the provided of the provided of the provid | reassignment orders to                |
| <ul> <li>Not at all helpful</li> <li>5 How helpful was your gaining unit or activity during your trais</li> <li>Extremely helpful</li> <li>Very helpful</li> <li>Moderately helpful</li> <li>Slightly helpful</li> <li>Not at all helpful</li> <li>6 Did you utilize sponsorship assistance from your gaining comover and the second second se</li></ul>      | sfer?<br>Imand? (If no, go to #13)    |
| OExtremely helpful<br>OVery helpful                                                                                                    |                                       |

Log into Army Career Tracker at https://actnow.army.mil

# 16.Optional task- Click PRINT CERTIFICATE

You are eligible for the following surveys. Click one to load the survey.

Survey Name

You have completed the following surveys:

Survey Name

Sponsorship Survey

Completion Date

PRINT CERTIFICATE

Print

### **Completion Certificate for: Sponsorship Survey**

Name: Survey Completion Date: Assignment Date: HARMON, DAKOTA 25 Jun 2020 24 Jun 2020

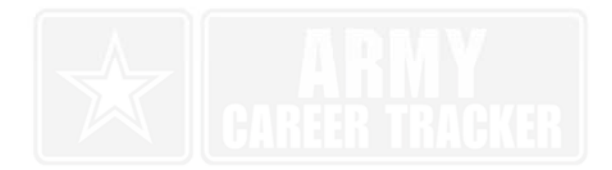

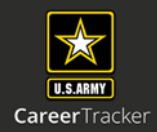